## **E-DZIENNIK**

## JEŚLI CHCESZ SIĘ ZALOGOWAĆ, KLIKNIJ NA OBRAZEK

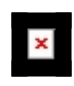

## PIERWSZE LOGOWANIE

- 1. Kliknij na adres dziennika elektronicznego: <u>https://cufs.vulcan.net.pl/piotrkowtrybunalski/Account/LogOn?</u>
- 2. Kliknij przycisk Załóż konto, a następnie wpisz adres e-mail, który podałeś wychowawcy.
- 3. Zaznacz opcję Nie jestem robotem i kliknij przycisk Wyślij wiadomość.
- 4. Sprawdź skrzynkę swojej poczty elektronicznej. Przeczytaj wiadomość i kliknij link podany w treści, aby nadać własne hasło.
- 5. Wprowadź nowe hasło, którym będziesz się posługiwał, zaznacz opcję Nie jestem robotem i kliknij przycisk Ustaw nowe hasło.
- 6. Od tego momentu możesz logować się do systemu, korzystając z adresu e-mail i ustalonego przez siebie hasła.
- 7. Przeglądaj informacje o swoim dziecku, otwierając poszczególne zakładki. Informacje na temat poruszania się w programie znajdziesz na zakładce Pomoc.

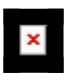

APLIKACJE MOBILNE DLA RODZICÓW I UCZNIÓW:

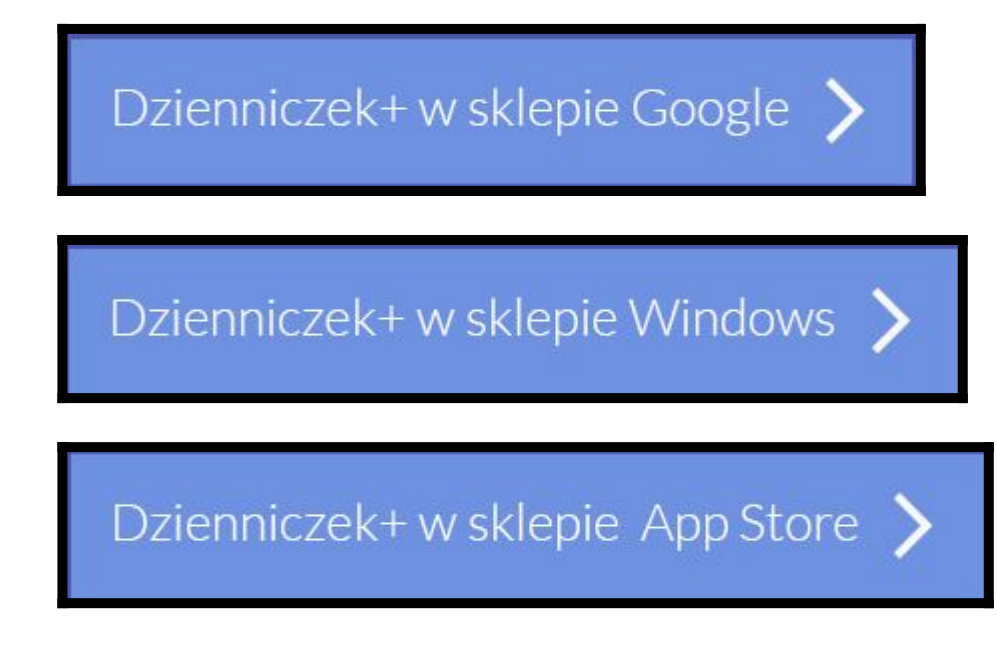